## www.mitas-app.de

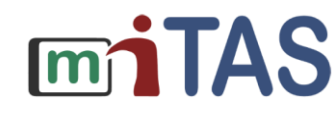

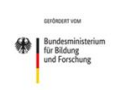

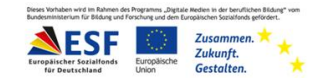

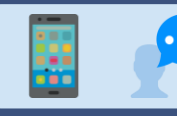

## Nutzende verschieben

Liebe Lernbegleitende,

Hier findet ihr eine Erklärung, wie Nutzende zwischen Team-Admins (bspw. Jobcoaches/Betreuer\*innen) verschoben werden können.

Ihr braucht dafür die Zugangsdaten zu eurem Organisationsaccount.

Nutzt Firefox oder den Google Chrome Browser. (Der Safari-Browser von Apple-Geräten ist hier störungsanfälliger).

Meldet euch mit den Zugangsdaten in der Browser-Version der App an: <u>www.app.mitas-app.de</u>

In der Organisationsoberfläche können Nutzende zwischen den Team-Admins verschoben werden.

| Startseite        |                                  |                        |  |  |
|-------------------|----------------------------------|------------------------|--|--|
| Willkommen        |                                  |                        |  |  |
|                   | Nutzername:<br>Letzte Anmeldung: | 0n<br>11.05.2021 09:51 |  |  |
|                   | Rolle: Org                       | ganisations-Admin      |  |  |
| Bitte wählen Sie: |                                  |                        |  |  |

Dazu ist "Team-Admins" auszuwählen. Hier bekommt ihr eine Übersicht über alle Team-Admins eurer Organisation.

| Team-Admin               |                                                                                                    |      |          |  |  |
|--------------------------|----------------------------------------------------------------------------------------------------|------|----------|--|--|
|                          | +                                                                                                    |      |          |  |  |
| Für eine "ODER"-Suche kö | Für eine "ODER"-Suche können Sie mehrere Suchbegriffe eingeben. Bitte trennen Sie diese mit einem Komma. |      |          |  |  |
| <b>Q</b> Suche           |                                                                                                    |      | in: alle |  |  |
| 0 n (0nh)                |                                                                                                    |      | 000      |  |  |
|                          | Nutzername:                                                                                              | 0nh  |          |  |  |
|                          | Passwort:                                                                                                | **** |          |  |  |
|                          | Vorname:                                                                                                 | 0    |          |  |  |
|                          | Nachname:                                                                                                | n    | I        |  |  |
|                          |                                                                                                    |      |          |  |  |
| N. N. (0nh1)             |                                                                                                    |      |          |  |  |
|                          | Nutzername:                                                                                              | 0nh1 |          |  |  |
|                          | Passwort:                                                                                                | **** | I        |  |  |
|                          | Vorname:                                                                                                 | Ν.   | I        |  |  |
|                          | Nachname:                                                                                                | Ν.   | I        |  |  |
|                          |                                                                                                    |      |          |  |  |

Wählt hier den Team-Admin aus, bei dem der Nutzende bisher abgespeichert ist.

www.mitas-app.de

## Nutzende verschieben

Nun seht ihr, welche Nutzenden dem Team-Admin zugeordnet sind.

**TAS** 

| 0 n (0nh)      |                     |               | Ø 🔒 🚺 |
|----------------|---------------------|---------------|-------|
|                | Nutzername:         | 0nh           |       |
|                | Passwort:           | ****          |       |
|                | Vorname:            | 0             |       |
|                | Nachname:           | n             |       |
| Zu diesem Tear | m-Admin gehören fol | gende Nutzer: |       |
| a a (0ne7) 🔁   |                     | a a (0ne4) 😝  |       |
| a a (0ne) 😝    |                     | _             |       |

Wählt den Nutzer aus, den ihr verschieben möchtet.

Klickt ihr nun auf den Doppelpfeil neben dem Namen des Nutzers. So könnt ihr ihn zu einem anderen Team-Admin verschieben.

| 0 n (0nh)                                     |             |              |  |
|-----------------------------------------------|-------------|--------------|--|
|                                               | Nutzername: | 0nh          |  |
|                                               | Passwort:   | ****         |  |
|                                               | Vorname:    | 0            |  |
|                                               | Nachname:   | n            |  |
| Zu diesem Team-Admin gehören folgende Nutzer: |             |              |  |
| a a (0ne7) 🔁                                  |             | a a (0ne4) 🔁 |  |
| a a (One) 🔁                                   |             |              |  |

Im nächsten Schritt wählt ihr den Namen des Team-Admins aus, zu dem der Nutzende verschoben werden soll und bestätigt den Wechsel mit dem grünen Haken.

| Team-Admin-Wechsel                         |                         |  |
|--------------------------------------------|-------------------------|--|
| Zu welchem Team-Admin soll de<br>N. (0nh1) | r Nutzer One4 wechseln? |  |
| ×                                          |                         |  |

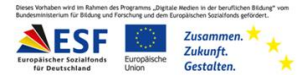

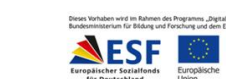